# 安徽省专业技术人员继续教育管理平台 常见问题解答

# 请使用 360 安全浏览器极速模式打开网站

一、问:如何报名学习 2021 年度公需课?

答: 2021 年度继续教育公需课,统一在**安徽省专业技术人员继续教育管理平台** 上报名,学员**使用政务服务网实名账户**登录管理平台并完善信息后,点击"培训 报名"栏目,任意选择一个专题前往报名;报名确定后,自动生成管理平台报名 记录并跳转到该专题对应的培训平台,在培训平台进行缴费学习的操作;学习完 成并考试通过后,返回管理平台查看和下载 2021 年度公需课电子证书。

**报名流程:**登录继续教育管理平台——选择任意专题前往报名——报名确认后自 动跳转到对应培训平台——培训平台缴费——报名成功

学习流程:登录继续教育管理平台——报名记录中点击对应专题"去学习",或 者报名成功后直接登录培训平台——学习考试完成——返回继续教育管理平台 培训档案——打印电子证书

继续教育公需课不存在指定专题的情况。在继续教育管理平台报名一个专题,学完考试通过,即可在管理平台打印证书,获得30学时。

## 二、问:如何登录安徽省专业技术人员继续教育管理平台?

答:使用 360 安全浏览器极速模式,打开安徽省人力资源和社会保障厅网上办事 大厅网址:http://hrss.ah.gov.cn/ggfwwt,从"专业技术人员综合服务——继 续教育官方入口"进入继续教育管理平台。根据提示按钮"点击前往安徽政务服 务网",使用安徽政务服务网个人用户账号登录。

| 首页           | 个人办事        | 法人办事       | 各市旗舰店      | 政策法规                    | 互动交流           |
|--------------|-------------|------------|------------|-------------------------|----------------|
|              |             | 70         |            |                         |                |
|              | an second   | 38         |            |                         | and the second |
| 要索您想找的服务     |             |            | Q          |                         | A St.          |
|              |             |            |            |                         |                |
|              |             |            |            | CARLEN CONTRACTOR DE LA | /              |
| 个人热点服务 法人    | 热点服务        |            | 查看更多       | 进度查询 快递                 | 查询             |
| 城乡居民养老保险个人   | 社会保障卡信息查询   | 城乡居民养老保险个人 | 机关事业单位养老保险 | 演和入办件编号                 |                |
| 机关事业单位养老保险   | 社会保障卡应用状态查询 | 城乡居民养老保险申报 | 失业登记       | 请输入查询密码                 |                |
| 社会保障卡信息交更    | 社会保障卡制卡进度查询 | 城乡居民养老保险待遇 | 就业创业证办理    |                         |                |
| 2021届毕业生求职创业 | 社会保障卡启用     | 城乡居民养老保险权益 | 就业登记       | 1                       | 王词             |
|              |             |            |            |                         |                |
| 专业技术人员综合服务   | R .         |            |            |                         |                |
|              |             |            |            |                         |                |

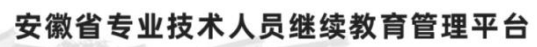

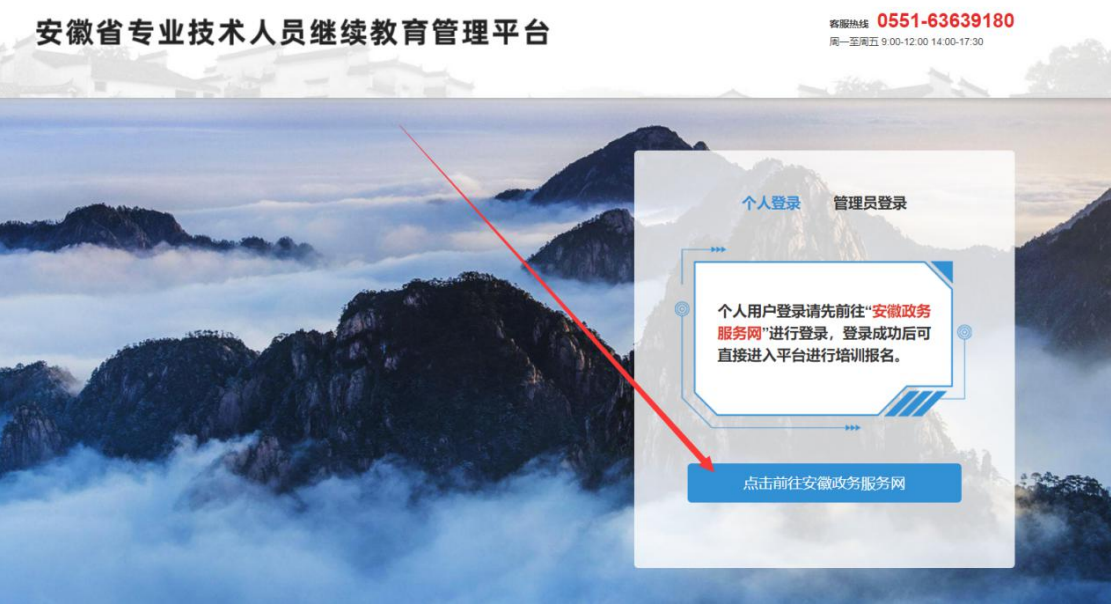

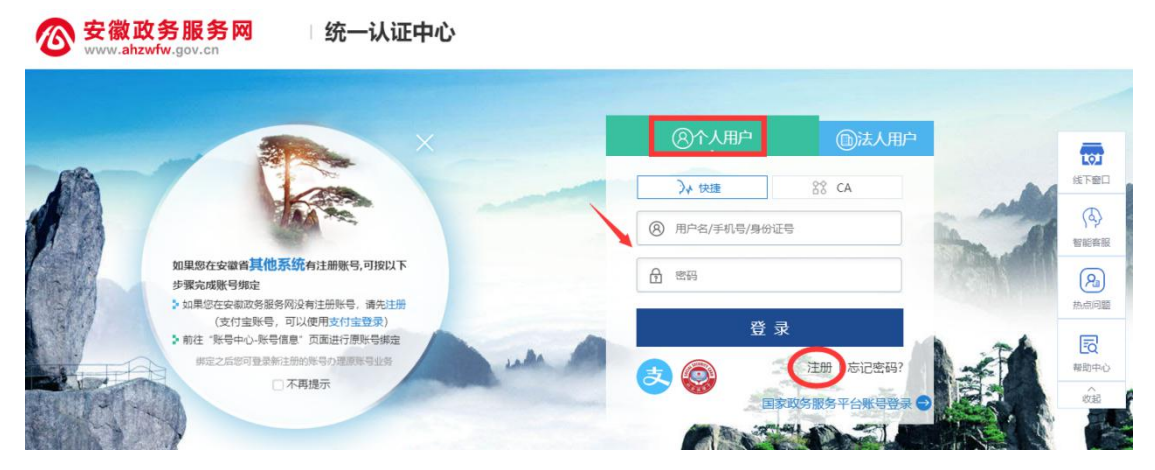

(一)已有安徽省政务服务网账号的学员,可直接在"个人用户"栏登录,支持账号密码登录和支付宝扫码授权登录,登录成功后自动进入继续教育管理平台。
 (二)没有安徽政务服务网账号的学员,点击"个人用户"框下方的"注册",根据安徽政务服务网提示完成注册并登录。

(三)注册时如政务网页面提示"该证件号码已注册,请直接登录"可点击"忘 记密码"重新找回账号密码并登录后,再打开继续教育管理平台完善信息和报名。
(四)新注册账号、首次使用支付宝授权登录或重新找回政务网账号密码的用户,

登录后页面显示为政务网个人中心,此时可重新打开继续教育管理平台。

(五)找回政务网个人账户密码时,若显示的账号绑定手机号并不是当前正在使用的号码,可在"忘记密码"页面申请修改,或在该页面查看线下服务窗口地址, 通过线下窗口办理找回密码。

#### 三、问:管理平台完善信息页面中各项信息如何填写?

答:完善信息时标\*为必填,其他为选填。

证件照在完善信息时可先不填,但在打印培训证书前必须到个人信息中上传。 为了规范单位名称,工作单位填写方式为搜索单位名称后选择单位填入,请务必 搜索**单位全称或单位全称中的连续至少四个字**。

| 安徽省专业技术人员继续教育管理平台            |                 | 下载   | 学员操作指南 🕢 | 下载常见问题解答 | <b>译</b><br>退出 |
|------------------------------|-----------------|------|----------|----------|----------------|
| ② 您已登录成功,请先完善以下信息后,进行培训报名操作。 |                 |      |          |          |                |
| 姓名:                          |                 |      |          |          |                |
| 身份证号:                        | 3-              |      |          |          |                |
| 性别:                          | 女               |      |          |          |                |
| * 工作单位:                      | 请选择所在的工作单位      |      |          |          |                |
| 统一社会信用代码:                    | 请选择所在的工作单位      |      |          |          |                |
| * 单位所属地区:                    | 请选择地区           |      | 必填项      |          |                |
| * 现职称系列:                     | 请选择现职称系列 ~      |      |          |          |                |
| * 现职称级别:                     | 请选择现职称级别        |      |          |          |                |
| ▪ 最高学历:                      | 请选择最高学历 🗸       |      |          |          |                |
| 毕业院校:                        | 请输入毕业院校全称       |      |          |          |                |
| 所学专业:                        | 请选择所学专业         |      |          |          |                |
| 毕业时间:                        | 请选择毕业时间         |      |          |          |                |
| 参加工作时间:                      | 请选择参加工作时间       |      |          |          |                |
| 近期二寸兔冠照片:                    | +<br>本人近朝二寸気冠照計 | (px) |          |          |                |
|                              | 确认提交            |      |          |          |                |

# 四、 问:完善信息时,搜索不到单位如何处理?

答: 若单位搜索不到,请联系所在单位的政务网法人用户管理员操作如下: 第1步:单位的政务网法人用户管理员,使用 360 安全浏览器极速模式,打开网 址:http://hrss.ah.gov.cn/ggfwwt,进入安徽省人力资源和社会保障厅网上办 事大厅。

第2步:点击"专业技术人员综合服务——高层次人才项目申报",进入安徽省 专业技术人员综合管理服务平台,选择"政务网登录"下方的"单位登录",使 用安徽政务服务网法人用户账号进行登录。

第3步:登录后进入安徽省专业技术人员综合管理服务平台,单位管理员需要完善单位相关信息并提交,提交后学员在继续教育管理平台即可搜索到该单位。

| 自贝                                                                                                    | 个人办事                                                                                                    | 法人办事                                                                                                    | 各市旗舰店       | 政策法规                      | 互动交流                                                                                                    |                                                                                                    |
|----------------------------------------------------------------------------------------------------|----------------------------------------------------------------------------------------------------|----------------------------------------------------------------------------------------------------|-------------|---------------------------|----------------------------------------------------------------------------------------------------|----------------------------------------------------------------------------------------------------|
| 网上办事场                                                                                                    |                                                                                                    | 88                                                                                                    |             |                           |                                                                                                    |                                                                                                    |
| 損要您想找的服务                                                                                                    |                                                                                                    |                                                                                                    | Q           |                           | and the second                                                                                                    |                                                                                                    |
|                                                                                                    |                                                                                                    |                                                                                                    |             |                           |                                                                                                    | AN ANA                                                                                                    |
| 个人热点服务 法人                                                                                                    | 热点服务                                                                                                    |                                                                                                    | 查看更多        | 进度查询 快递                   | 查询                                                                                                    | A Martin                                                                                                    |
| 城乡居民养老保险个人                                                                                                    | 城乡居民养老保险申报                                                                                                    | 社会保障卡信息重询                                                                                                    | 城乡国民养老保险个人  | 請給入办件编号                   |                                                                                                    |                                                                                                    |
| 机关事业单位养老保险                                                                                                    | 机关事业单位养老保险                                                                                                    | 社会保障卡应用状态查询                                                                                                    | 失业登记        | 遗输入资源时间                   |                                                                                                    |                                                                                                    |
| 社会保障卡信息变更                                                                                                    | 社会保障卡制卡进度查询                                                                                                    | 就出的北征办理                                                                                                    | 城乡居民养老保险待遇  | area careater             |                                                                                                    |                                                                                                    |
| 2020届毕业主求限创业                                                                                                    | 省直养老保险个人参保                                                                                                    | 社会保障卡启用                                                                                                    | 城乡居民养老保险权益… |                           | 的                                                                                                    |                                                                                                    |
| 专业技术人员综合服务                                                                                                    | 5                                                                                                    |                                                                                                    |             | 1                         |                                                                                                    |                                                                                                    |
| ● 继续教                                                                                                    | 育官方入口                                                                                                    | 高层次                                                                                                    | 人才项目由报      |                           |                                                                                                    |                                                                                                    |
|                                                                                                    |                                                                                                    | Indizative.                                                                                                    |             |                           |                                                                                                    |                                                                                                    |
| 专业技术人员                                                                                                    | 综合管理服务                                                                                                    | 平台                                                                                                    |             |                           |                                                                                                    | -                                                                                                    |
|                                                                                                    |                                                                                                    |                                                                                                    |             |                           |                                                                                                    |                                                                                                    |
|                                                                                                    |                                                                                                    |                                                                                                    |             |                           |                                                                                                    |                                                                                                    |
|                                                                                                    |                                                                                                    |                                                                                                    | /           |                           |                                                                                                    |                                                                                                    |
|                                                                                                    |                                                                                                    |                                                                                                    |             |                           |                                                                                                    |                                                                                                    |
|                                                                                                    | 1                                                                                                    | 政务网登录                                                                                                    |             |                           | 账号                                                                                                    | 登录                                                                                                    |
|                                                                                                    | 1                                                                                                    | 政务网登录                                                                                                    |             |                           | 账号<br>管理人员 评委会等                                                                                                    | 登录                                                                                                    |
|                                                                                                    | 1                                                                                                    | 政务网登录<br>                                                                                                    |             |                           |                                                                                                    | 登录                                                                                                    |
|                                                                                                    |                                                                                                    | 政务网登录                                                                                                    |             |                           |                                                                                                    | 登录<br>漆                                                                                                    |
|                                                                                                    | ،<br>ع                                                                                                    | 政务网登录                                                                                                    |             |                           | 秋号:<br>首理人反 评委会句<br>8 研約人称句<br>④ 研約人所句                                                                                                    | 登录<br>7家<br>●                                                                                                    |
|                                                                                                    | ۲<br>ب<br>توری                                                                                                    | 政务网登录<br>正<br>单位要录                                                                                                    |             |                           | () () () () () () () () () () () () () (                                                                                                    | 登录<br>漆<br>•<br>1 2 6 8                                                                                                    |
|                                                                                                    | ا<br>م                                                                                                    |                                                                                                    |             |                           | 秋号:<br>全会な彩 <u>入入部</u><br>名 WBARS<br>の WBARS<br>の WBARS<br>の WBARS<br>の WBARS                                                                                                    | 登录<br>7家<br>•<br>•                                                                                                    |
|                                                                                                    | ا<br>م<br>ال                                                                                                    |                                                                                                    |             |                           | 大学<br>大学<br>大学<br>大学<br>大学<br>大学<br>大学<br>大学<br>大学<br>大学                                                                                                    | 登录<br>7家<br>・<br>・<br>・<br>・<br>・<br>・<br>・<br>・                                                                                                    |
|                                                                                                    | T<br>ALER                                                                                                    |                                                                                                    |             |                           | 秋号:<br>第四人友 第五人友<br>各 第四人名<br>の 第四人名<br>の<br>の<br>第二人<br>の<br>第二人<br>の<br>の<br>の<br>人<br>の<br>第二人<br>の<br>の<br>の<br>人<br>の<br>の<br>の<br>し<br>の<br>の<br>の<br>し<br>の<br>の<br>の<br>の<br>の<br>の<br>の<br>の<br>の<br>の<br>の<br>の<br>の                                                                                                    | 255<br>73<br>73<br>73<br>73<br>73<br>73<br>73<br>73<br>73<br>73<br>73<br>73<br>73                                                                                                    |
|                                                                                                    | T<br>A<br>B<br>R                                                                                                    |                                                                                                    |             |                           | <ul> <li>第二日、日本</li> <li>第二日、日本</li> <li>第二日、</li> <li>第二日、</li> <li< td=""><td>登录<br/>7家<br/>0<br/>12258<br/>50087</td></li<></ul>                                                                                                    | 登录<br>7家<br>0<br>12258<br>50087                                                                                                    |
| 安徽政务服                                                                                                    | E<br>A<br>B<br>B<br>R<br>M<br>B<br>R<br>M                                                                                                    |                                                                                                    |             |                           | ○ 日本の目的には、「「「「」」」、「「」」、「」」、「「」」、「」、「」、「」、「」、「」、「」                                                                                                    | 297<br>78<br>•<br>•<br>•<br>•<br>•<br>•                                                                                                    |
| 安徽政务開<br>Www.ahzwfw.gov                                                                                                    | L<br>A<br>B<br>A<br>B<br>A | 政务网登录<br>正<br>单位要录<br>统一认证中心                                                                                                    |             |                           | <ul> <li>第二人次 研究会社</li> <li>第二人次 研究会社</li> <li>第二人次 研究人社会社</li> <li>第二人社会社</li> <li>第二人社会社</li> <li></li></ul>                                                                                                    | 登录<br>7家<br>0<br>12258<br>500年7                                                                                                    |
| の<br>で<br>の<br>で<br>の<br>で<br>の<br>で<br>の<br>で<br>の<br>で<br>の<br>で<br>の<br>で<br>の<br>で<br>の<br>で<br>の<br>の<br>の<br>の<br>の<br>の<br>の<br>の<br>の<br>の<br>の<br>の<br>の                                                                                                    | Land                                                                                                    | 政务网登录<br>重加 要求<br>统一认证中心                                                                                                    |             |                           | 秋号:<br>名 WALAS:<br>名 WALAS:<br>④ WALAS:<br>④ WALAS:<br>④ WALAS:<br>④ WALAS:<br>④ WALAS:<br>④ WALAS:<br>④ WALAS:<br>④ WALAS:<br>● WALAS:<br>● WALAS: | 登录<br>7家<br>•<br>•<br>•<br>•<br>•                                                                                                    |
| Babaseteres<br>Babaseteres<br>Babase | A<br>A<br>A<br>A<br>A<br>A<br>A<br>A<br>A<br>A<br>A<br>A<br>A<br>A<br>A<br>A<br>A<br>A<br>A                                                                                                    |                                                                                                    |             |                           | K号:<br>第理人及 評委会会<br>④ 評組入告号<br>④ 評組入告号<br>④ 評組入告号<br>② 評組入告号<br>③ 評組入告号<br>③ 評組入告号<br>③ 評組入告号<br>③ 評組入告号<br>③ 評組入告号<br>③ 評組入告号<br>③ 評組入告号<br>③ 第組入告号<br>③ 第組入告号<br>③ 第組入告号<br>③ 第組入告号<br>③ 第組入告号<br>③ 第組入告号<br>③ 第組入告号<br>③ 第組入告号<br>③ 第組入告号<br>③ 第組入告号<br>③ 第組入告号<br>③ 第組入告号<br>③ 第組入告号<br>③ 第組入告号<br>③ 第組入告号<br>③ 第組入告号<br>③ 第組入告号<br>③ 第組入告号<br>③ 第<br>④ 第<br>④ 第<br>④ 第<br>④ 第<br>④ 第<br>④ 第<br>⑤ 第<br>⑤ 第<br>⑤ 第<br>⑤ 第<br>⑤ 第<br>⑤ 第<br>⑤ 第<br>⑤                                                                                                    |                                                                                                    |
| の<br>の<br>の<br>の<br>の<br>の<br>の<br>の<br>の<br>の<br>の<br>の<br>の                                                                                                    |                                                                                                    | 数务网登录<br>()<br>単位要录<br>统一认证中心                                                                                                    |             |                           | <ul> <li>株子</li> <li>株子</li> <li>大田谷</li> <li>ホーム</li> <li>ホーム</li></ul>                                                                                                    | 登录<br>7家<br>•<br>•<br>•<br>•<br>•<br>•<br>•<br>•<br>•<br>•<br>•<br>•<br>•                                                                                                    |
| States and the second second s                                                                                                    | ا<br>الم<br>الم<br>الم<br>الم<br>الم<br>الم<br>الم<br>الم<br>الم<br>ال                                                                                                    |                                                                                                    |             |                           | <ul> <li>         ・・・・・・・・・・・・・・・・・・・・・・・・・・・・・</li></ul>                                                                                                    | B       Image: Comparison of the comparison of the comparison o |
| 日本<br>の<br>の<br>の<br>の<br>の<br>の<br>の<br>の<br>の<br>の<br>の<br>の<br>の                                                                                                    | 正     日       日     日       日<                                                                                                    | 数字 网 登 录<br>単 近 要 录<br>统 一 认 证 中 d<br>E 翻 緊 号 可 按 以 下                                                                                                    |             |                           |                                                                                                    |                                                                                                    |
| States and a state of the state of the state                                                                                                    |                                                                                                    | 数字 网 登 录<br>単 位 要 录<br>第 一 认 证 中 们<br>新 一 认 证 中 们<br>新 号 可 政 以 下<br>: ::::::::::::::::::::::::::::::::::                                                                                                    |             | ②个人用户 ③ 用户名/统一社 ④ 用户名/统一社 | 第3日の日本                                                                                                    | B       Image: Second second seco |
| Balance States                                                                                                    | ・・<br>・<br>・                                                                                                    | 数字 内登 录<br>単 位 要 示<br>第 位 要 示<br>第 位 要 否<br>第 位 要 完<br>第 位 要 一<br>第 位 要 示<br>第 位 要 否<br>第 位 要 完<br>第 位 要 完<br>第 位 要 完<br>第 位 要 示<br>第 位 要 示<br>第 位 要 示<br>第 位 要 示<br>第 位 要 示<br>第 位 要 示<br>第 位 要 示<br>第 位 要 示<br>第 位 要 示<br>第 位 要 示<br>第 位 要 示<br>第 位 章<br>第 位 章<br>章 で<br>第 位 章<br>第 位 章<br>第 位 章<br>第 位 章<br>第 位 章<br>第 位 章<br>第 位<br>第 位 章<br>第 位 章<br>第<br>章<br>章<br>第<br>章<br>章<br>第<br>章<br>章<br>第<br>章<br>章<br>第<br>章<br>章<br>章<br>章 |             |                           | K号:<br>第四人页 详美会会<br>4. 新和入地の<br>4. 新和入地の<br>1. 新和入地の<br>1. 新和入<br>1. 新和入<br>1. 新和入<br>1. 新和入<br>1. 新和入<br>1. 新和入<br>1. 新和入<br>1. 新和入<br>1. 新和<br>1. 新和入<br>1. 新和入<br>1. 新和<br>1. 新和和<br>1. 新和<br>1. 新和和<br>1. 新和和<br>1. 新和和<br>1. 新和和<br>1. 新和和<br>1. 新和和<br>1. 新和和<br>1. 新和和<br>1. 新和和<br>1. 新和和<br>1. 新和和<br>1. 新和和<br>1. 新和和<br>1. 新和和<br>1. 新和和<br>1. 新和和<br>1. 新和和<br>1. 新和和<br>1. 新和和<br>1. 新和和和<br>1. 新和和和<br>1. 新和和和<br>1. 新和和和和和和和和和和和和和和和和和和和和和和和和和和和和和和和和和和和和                                                                                                    |                                                                                                    |
| Babaset                                                                                                    | ا         ا         I         I         <                                                                                                    |                                                                                                    |             |                           | KH子<br>YHALAS<br>YHALAS<br>YH                                                                                                    | B       Image: Signal State State |

| 冬 单位注册   |             |           |             | *为必填项     |
|----------|-------------|-----------|-------------|-----------|
| 基础信息     |             |           |             |           |
| 单位名称:    |             | 统一社会信用代码: | 9134        |           |
| 法定代表人姓名: |             | 法定代表人电话:  | 请输入 法定代表人电话 |           |
| 单位通讯地址:  | 清輸入单位通讯地址   |           |             |           |
| 完善单位详细信息 |             |           |             |           |
| * 单位联系人: | 请输入单位联系人    | * 手机号码:   | 调输入 手机号码    |           |
| * 单位性质:  | □ 清选择单位性质 ~ | * 电子邮箱:   | 清输入电子邮箱     |           |
| 世界和多主管部门 |             |           |             |           |
| *属地:     | (清选择 歴地 ~   |           |             |           |
| 业务主管部门:  | 请点击选择主营部门按钮 |           |             |           |
|          | 选择业务主管部门    |           |             |           |
| 申请说明:    | 清緬入申请说明     |           |             |           |
|          |             |           |             | <i>li</i> |
|          |             | √ 提交      |             |           |

请注意:

(一)若用人单位没有安徽政务服务网法人用户,则需要点击法人用户登录框下方"注册"按钮,根据页面提示,用统一社会信用代码等信息注册相应法人用户; (二)单位登录安徽政务服务网法人用户后,会自动跳转进入安徽省专业技术人员综合管理服务平台。若未跳转,请登录法人用户后,再次打开网上办事大厅(http://hrss.ah.gov.cn/ggfwwt)"专业技术人员综合服务——高层次人才项目申报",点击单位登录。

(三)单位进入安徽省专业技术人员综合管理服务平台后,需要完善单位信息并 提交。

(四)单位信息提交成功后,学员即可在继续教育管理平台搜索到该单位,无需 等待单位信息审核。

<u>(五)若单位还未申请到统一社会信用代码,或与主单位/上级单位共用同一个</u> 统一社会信用代码,请联系继续教育管理平台热线: 0551-63639180 五、问: 2021 年度继续教育公需课有哪些专题?

答:

| 培训单位           | 公需课专题               |
|----------------|---------------------|
| 合肥宏景软件公司       | "十四五"大战略与 2035 远景目标 |
| 安徽开放大学         | 党的十九届五中全会暨十四五规划建议   |
| 政和科技股份有限公司     | 长三角一体化高质量发展及乡村振兴战略  |
| 北京思想天下教育科技有限公司 | 奋力开启新阶段现代化美好安徽建设新征程 |
| 北京创联教育投资有限公司   | 农业科技发展              |
| 安徽冠成教育科技有限公司   | 区块链技术与应用            |

# 六、 问: 继续教育管理平台报名成功后如何缴费学习?

答:继续教育管理平台报名确认点击"确定"后,会自动跳转相应培训平台,此时在培训平台缴费后学习;或管理平台报名成功后,点击报名记录中对应专题的 "去缴费"/"去学习"按钮,即可到培训平台缴费/学习。培训平台缴费学习流 程根据各培训平台而定,前往培训平台后可根据培训平台指引操作。

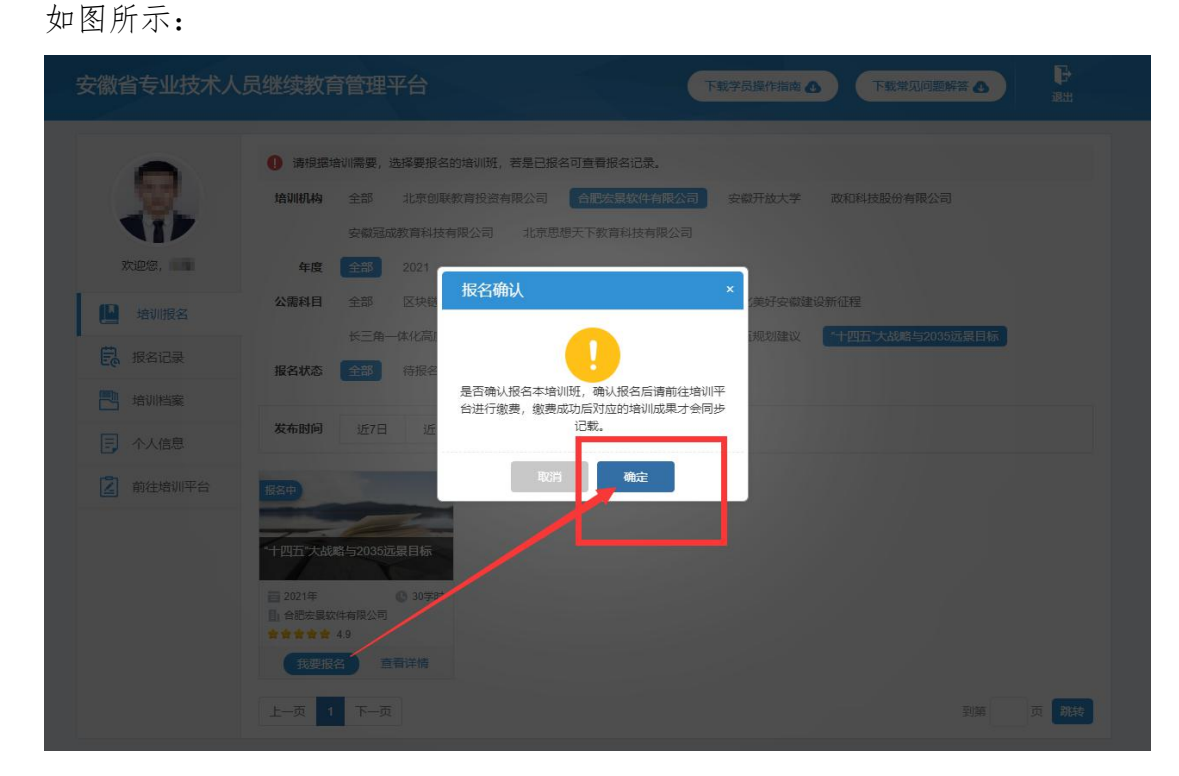

| 安徽省专业技术人员     | 员继续教育管理                      | 里平台              |       |            |             |               | 设计           |
|---------------|------------------------------|------------------|-------|------------|-------------|---------------|--------------|
|               |                              |                  |       | 报名         | 3其他公需科目培训,说 | 青前往【培训报名】模块进  | 行报名确认。  培训报名 |
|               | <b>年度</b> 全部                 | 2021             |       |            |             |               |              |
| 欢迎您,          | 科目全部                         | "十四五"大战略与203     | 5远景目标 |            |             |               |              |
| <b>止</b> 培训报名 | 报名结果 全部                      | 报名成功 已取消         |       |            |             |               |              |
| 振名记录          | 培训内容                         |                  | 学时    | 报名状态       | 缴费结果        | 缴费成功时间        | 操作           |
|               | 提交报名时间: 202                  | 1-04-07 19:04:35 | 公需科目: | "十四五"大战略与2 | 2035远景目标 报  | 名培训机构: 合肥宏景软( | 牛公司          |
| ▶ 个人信息        | " <b>十四五"大战略与2</b><br>形式:网授班 | 035远景目标          | 30    | 报名成功       | 未缴费         |               | 取消报名<br>详情   |
| 1 前往培训平台      |                              |                  |       |            |             |               | 大物質          |

缴费后,学员可直接登录培训平台进行学习,或登录继续教育管理平台查看报名 记录,点击对应的专题"**去学习**"可到培训平台继续学习,如图所示:

|               |                                     | 报名其他公需科目培训           | 11, 请前往【培训报名】模块进行报名确认。 培训报名 |
|---------------|-------------------------------------|----------------------|-----------------------------|
|               | <b>年度</b> 全部 2021                   |                      |                             |
| 欢迎您,          | 科目 全部 "十四五"大战略与2035远景目核             |                      |                             |
| 🕒 培训报名        | <b>报名结果</b> 全部 报名成功 已取消             |                      |                             |
| <b>影</b> 报名记录 | 培训内容                                | 时 报名状态 缴费结果          | 續费成功时间 操作                   |
| ▶ 培训档案        | 提交报名时间: 2021-04-07 19:04:35 公署      | 科目:"十四五"大战略与2035远景目标 | 报名培训机构: 合肥宏景软件公司            |
| ■ 个人信息        | " <b>十四五"大战略与2036远景目标</b><br>形式:网授班 | 报名成功 未 <b>缴费</b>     |                             |
| 1 前往培训平台      |                                     |                      | <u>∆</u> 3-2                |

# 七、问:如何获得 2021 年度公需课学时和培训证书?

答: 学时获得: 学员在继续教育管理平台报名一个专题, 培训平台完成课程学习 并考试合格后, 即可获得相应 30 学时。

**证书下载:** 2021 年度公需课培训证书统一到继续教育管理平台——培训档案, 查看和下载电子证书,培训平台不再提供 2021 年公需课培训证书。如图所示:

| 67     | 年度: 请选择继续教育年度 | * 培训结果: 请选择培训结果 *   | 查询               |                  |
|--------|---------------|---------------------|------------------|------------------|
|        | 2021 •        | 公需科目                | <b>1</b> 学时      |                  |
| 欢迎您,   | 已合格           | <b>30</b><br>公需科目学时 | <b>0</b><br>还差学时 | 继续教育历程<br>打印电子证书 |
| 🛄 培训报名 |               |                     |                  |                  |
| ₿ 报名记录 |               |                     |                  |                  |
| - 培训档案 |               |                     |                  |                  |

#### 八、问:如何在继续教育管理平台报名学习专业科目?

答:目前继续教育管理平台只针对 2021 年度公需课报名,专业课的报名学习请 查阅安徽省人社厅继续教育培训通知中关于专业课培训的说明。

#### 九、 问:专业科目的学习是否能在六个培训平台上学习?

答:专业科目学习由行业主管部门具体组织实施,可咨询您所在的行业主管部门确认。

# 十、问:公需科目直接在培训平台报名缴费后即可学习吗?

答: 2021 年度继续教育公需课在培训学习之前,必须到安徽省专业技术人员继续教育管理平台报名公需课专题,再从管理平台跳转到培训平台缴费学习。

#### 十一、 问: 政务网账号登录后, 无法自动进入管理平台。

答: 政务网账号有多个登录入口,若已登录,可直接打开网上办事大厅网址 (http://hrss.ah.gov.cn/ggfwwt),从"专业技术人员综合服务——继续教育 官方入口"进入继续教育管理平台,通过点击"点击前往安徽政务服务网"按钮, 即可自动获取政务网登录状态并进入继续教育管理平台。

#### 十二、问:如何进行集体报名?

答:培训平台若提供集体报名服务,有集体报名需求的单位即可联系相应的培训 平台。

注意: 2021 年度公需课必须在继续教育管理平台报名公需课专题后,方可进入 培训平台学习,集体报名开通课程的学员,同样需要在管理平台选择相应专题报 名。

#### 十三、 问: 报名学习课程使用什么浏览器?

答: 360 安全浏览器极速模式。

#### 十四、 问: 缴费后如何获取发票?

答:因继续教育培训的费用是各个培训平台自行收费,若需发票,请缴费时按照

平台提示填写开票信息,等待培训平台开具电子发票,或联系对应的培训平台客服索要发票。

#### 十五、 问:考试不合格是否可以补考?

答: 成绩≥60分为合格,如考试成绩没有达到60分,可再次考试,通过为止, 考试通过后不能再考。详情请咨询各培训平台客服。

## 十六、问:继续教育公需课 2021 年能报几个专题?

答:专业技术人员每年须完成公需科目学习不少于 30 学时(一个专题),因故 未及时参加学习的,可顺延至下一年度补学,但不得在一个年度内突击完成所有 所需学时。具体请咨询当地人社部门确认。

# 十七、 问: 报名一个专题是多少学时?

答:一个专题 30 学时。

# 十八、 问: 各培训平台网址和客服电话是什么?

答:

| 公需课专题               | 学习网址                       | 客服咨询电话                   |
|---------------------|----------------------------|--------------------------|
| "十四五"大战略与 2035 远景目标 | https://jxjy.ahhjsoft.com  | 0551-63632001/63632006   |
| 党的十九届五中全会暨十四五规划建议   | http://www.zjzx.ah.cn      | 0551-63658409/63671543   |
| 长三角一体化高质量发展及乡村振兴战略  | http://ah.zhuanjipx.com    | 4000977789/0531-59519517 |
| 奋力开启新阶段现代化美好安徽建设新征程 | https://anhuizj.zgzjzj.com | 4008434678/4000434678    |
| 农业科技发展              | http://anhui.chinahrt.com  | 4006520666               |
| 区块链技术与应用            | www.ahsjxjy.com            | 4008816822               |

# 十九、 问: 如何评价培训机构?

答:学员完成培训平台 2021 年度公需课学习考试后,再次进入管理平台,可对培训平台的课程、服务等方面进行综合评价,评价一经提交后不可修改不可再评,请谨慎评价。如图所示:

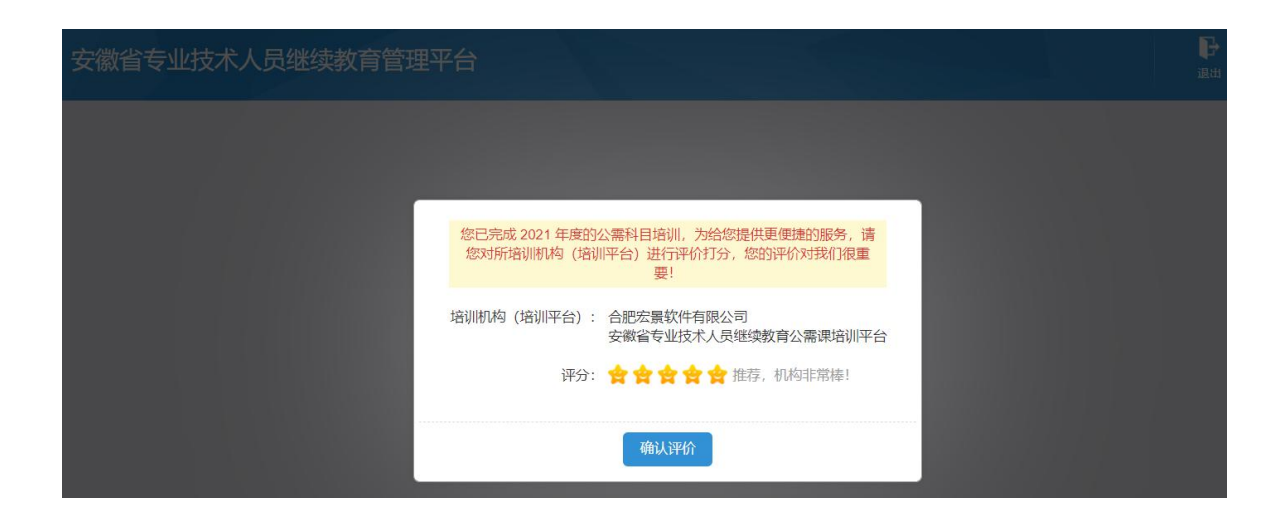

二十、问: 自省外调入的专业技术人员继续教育有什么规定?

答: 自省外调入的专业技术人员,从其调入后当年按照我省继续教育政策执行。

二十一、 问:对通过非社会化评审取得职称的,在申报社会化评审时,继续教育有什么规定?

答:对通过非社会化评审取得职称的,在申报社会化评审时,继续教育学时自2018年度开始计算。